#### **CONFIGURACIONES PREVIAS**

Para que la aplicación de solicitud de certificados pueda funcionar correctamente, se deberán realizar algunas configuraciones previas en el navegador Internet Explorer, para esto se deberán ejecutar los siguientes pasos:

1) Desde Internet Explorer 🤌 ir a https://firmadigital.scba.gov.ar

2) Una vez en la página principal, seleccionar del menú Herramientas -> Opciones de Internet -> Seguridad

|                             | Opciones de Internet                                                                       | ? ×                 |
|-----------------------------|--------------------------------------------------------------------------------------------|---------------------|
|                             | Conexiones Programas Opcio                                                                 | nes avanzadas       |
|                             | General Seguridad Privacidad                                                               | Contenido           |
|                             |                                                                                            |                     |
|                             | Seleccione una zona para ver o cambiar la configuración de s                               | eguridad.           |
| 3) Seleccionar el icono     | 🛛 🔮 💐 🗸 🔪                                                                                  |                     |
| ,<br>de Sitios de Confianza | Internet Intranet oc. Sitios de confianza S                                                | ios restringidos    |
| de Sitios de Connanza       | Internet                                                                                   |                     |
|                             | Ésta es la zona para sitios web de Internet,                                               | Sitios              |
|                             | excepto los incluidos en la zona de sitios de<br>confianza y en la de sitios restringidos. |                     |
|                             | Nivel de seguridad para esta zona                                                          |                     |
|                             | Niveles permitidos para esta zona: Medio-alto                                              |                     |
|                             | Medio-alto                                                                                 |                     |
|                             | - Pregunta antes de descargar contenido que                                                | puede no ser        |
|                             | - No se descargan controles ActiveX sin firma                                              | r                   |
|                             |                                                                                            |                     |
|                             | I♥ Habilitar Modo protegido (requiere reinicar internet                                    | Explorer)           |
|                             |                                                                                            | redeterminado       |
|                             | Restablecer todas las zonas al nivel pr                                                    | edeterminado        |
|                             |                                                                                            |                     |
|                             |                                                                                            |                     |
|                             |                                                                                            |                     |
|                             | Aceptar Cance                                                                              | i <b>ar</b> Aplicar |

4) Pulsar el botón sitios y deberá desplegarse una ventana con la dirección del portal de Firma Digital ya completada en el campo de Agregar sitios de confianza.

5) Presionar el botón Agregar y luego el botón Cerrar.

| Opciones de Internet                                                                                                    | <u>? ×</u>                                                   | A State of the second second s |
|----------------------------------------------------------------------------------------------------|--------------------------------------------------------------|----------------------------------------------------------------------------------------------------|
| Conexiones Programas<br>General Seguridad Privac                                                                                                    | Opciones avanzadas  <br>idad   Contenido                     | Sities de confianza                                                                                                    |
| Seleccione una zona para ver o cambiar la configur<br>Internet Intranet local Sitios de co<br>Sitios de configura                                                                                                    | ación de seguridad.                                          | Puede agregar y quitar sitos web de esta zona. Todos los sitos<br>web en esta zona usarán la configuración de seguridad de la<br>zona.     Agregar este sitio web a la zona de:     Intps://firmadigital.scba.gov.ar                                                                                                    |
| Esta zona contiene sitos web que sabe que van a perjudicar a su equipo o a sus archi-     Esta zona tene por io menos un sito web     Nivel de seguridad para esta zona     Niveles permitidos para esta zona: Todos      Hedio      Precunta antes de descarcar con | ue no<br>vos.                                                | Sitos web:                                                                                                    |
| No se descargan controles Activel<br>                                                                                                    | K sin firmar<br>• Internet Explorer)<br>Nivel predeterminado | de esta zona                                                                                                    |
| Restablecer todas las zonas                                                                                                    | al nivel predeterminado                                      |                                                                                                    |
| Aceptar                                                                                                    | Cancelar Aplicar                                             |                                                                                                    |

| Opciones de Internet                                                                                                    | P ≤ Error de certificado                                                                                                    |
|----------------------------------------------------------------------------------------------------|----------------------------------------------------------------------------------------------------|
| Conexiones Programas Opciones avanzadas<br>General Seguridad Privacidad Contenido                                                                                                    | DICIAL<br>epos Aires                                                                                                    |
| Seleccione una zona para ver o cambiar la configuración de seguridad.                                                                                                    | Configuración de seguridad: zona de sitios de confianza                                                                                                    |
| Esta zona contene sitios web que sabe que no van a perjudicar a su equipo o a sus archivos.<br>Esta zona tene por io menos un sito web.<br>Nivel de seguridad para esta zona<br>Niveles permitidos para esta zona: Todos<br> | eS     Habilitar-ON       aC     Descargar los controles ActiveX firmados       tel     O ceshabilitar-OFF       los     Habilitar-OFF       er     Descargar los controls ActiveX sin firmar       O ceshabilitar-OFF     Escargar los controls ActiveX sin firmar       O ceshabilitar-OFF     Escargar los controls ActiveX sin firmar       O ceshabilitar-OFF     Escargar los controls ActiveX sin firmar       O ceshabilitar-OFF     Descargar los controls ActiveX sin firmar |
| Habilitar Modo protegido (requiere recidar Internet Explorer) Nivel personalizado Nivel predeterminado Restatos a tará des conas al nivel predeterminado                                                                     |                                                                                                    |
| Aceptar Cancelar Aplicar                                                                                                    | Aceptar                                                                                                    |

6) Nuevamente en la pantalla anterior presionar el botón Nivel personalizado

7) Ubicar el grupo de opciones Controles y Complementos Activex.

8) Una vez ubicado, buscar el ítem Descargar los controles ActiveX sin firmar y seleccionar la opción Habilitar.

9) Buscar el ítem Inicializar y generar scripts de los controles ActiveX no marcados como seguros para scripts, seleccionar el valor Habilitar

10) Presionar el botón ACEPTAR al pie del formulario.

11) Cerrar la ventana anterior presionando el botón ACEPTAR.

12) Nuevamente en la página principal del aplicativo, posicionar el mouse sobre la opción CONSULTA DE CERTIFICADOS Y DESCARGAS, se desplegara un sub menú y deberá seleccionar la opción Descarga del Certificado Raíz de la Autoridad Certificante.

| 🔁 Página principal - Internet Explorer                                                                                                    |                                                                                                    |                           |
|----------------------------------------------------------------------------------------------------|----------------------------------------------------------------------------------------------------|---------------------------|
| 🕞 🕞 🗢 🧔 https://firmadigital.scba.gov.ar/                                                                                                    | 🔎 👻 Error de certificado 🛛 🐓 🥥 Página principal 🛛 🗙 🔛                                                                                                    |                           |
| POD<br>Prov<br>GESTION                                                                                                    | ERJUDICIAL<br>ncia de Buenos Aires<br>DE CERTIFICADOS DIGITALES                                                                                                    | lon                       |
| ●INICIO SOLICITUDES ►<br>AUTORIDAD CERTI<br>Este sitio Web permite real<br>Reglamentario N° 2628/02<br>Los certificados emitidos por la Autor<br>profesionales Auxiliares de la Justicia<br>Los certificados digitales emitidos por<br>Aires. | CONSULTAS DE CERTIFICADOS Y DESCARGAS MANUALES DE PROCEDIMIENTO<br>Consulta de Certificados emitidos<br>Descarga de Certificado<br>Consulta de Certificado<br>Descarga de Certificado<br>Consulta de Certificado<br>Consulta de Certificado<br>Consulta de Certificado<br>Consulta de Certificado<br>Consulta de Certificado<br>Consulta de Certificado<br>Consulta de Certificado<br>Consulta de Certificado<br>Consulta de Certificado<br>Consulta de Certificado<br>Consulta de Certificado<br>Consulta de Certificado<br>Consulta de Certificado<br>Consulta de Revocación (CRL)<br>Consulta de Revocación (CRL)<br>Consulta de Certificante podrán utilizarse para firmar transacciones electrónicas realizadas ante el Poder Judicial de la Provincia de<br>Consulta de Certificante podrán utilizarse para firmar transacciones electrónicas realizadas ante el Poder Judicial de la Provincia de<br>Consulta de Certificante podrán utilizarse para firmar transacciones electrónicas realizadas ante el Poder Judicial de la Provincia de<br>Consulta de Certificante podrán utilizarse para firmar transacciones electrónicas realizadas ante el Poder Judicial de la Provincia de<br>Consulta de Certificante podrán utilizarse para firmar transacciones electrónicas realizadas ante el Poder Judicial de la Provincia de<br>Consulta de Certificante podrán utilizarse para firmar transacciones electrónicas realizadas ante el Poder Judicial de la Provincia de<br>Consulta de Certificante podrán utilizarse para firmar transacciones electrónicas realizadas ante el Poder Judicial de la Provincia de<br>Consulta de Certificante podrán utilizarse para firmar transacciones de Certificante podrán de Certificante podrán de Ce | ES<br>Decreto<br>e Buenos |

13) Seleccione la opción DESCARGA DE CERTIFICADO

14) El explorador desplegara la pregunta para que indique si desea abrir o guardar el archivo, seleccione la opción abrir.

15) Se mostrara el certificado digital de la AC, presione el botón instalar certificado.

| Certificado General Detalles Ruta de certificación                                                                                                    | × |  |  |  |
|----------------------------------------------------------------------------------------------------|---|--|--|--|
| Información del certificado                                                                                                    |   |  |  |  |
| Este certificado raíz de la entidad de certificación no<br>es de confianza. Para habilitar la confianza, instale<br>este certificado en el almacén de entidades de<br>certificación raíz de confianza. |   |  |  |  |
| Emitido para: CA-PJBA                                                                                                    |   |  |  |  |
| Emitido por: CA-PJBA<br>Válido desde 10/04/2013 hasta 10/04/2018                                                                                                    |   |  |  |  |
| Instalar certificado<br>Obtener más información arerca de Fertificados                                                                                                    |   |  |  |  |

16) Seleccione la opción Equipo Local, para que la confianza mantenga validez en todas las cuentas de usuario del equipo. Presione el botón SIGUIENTE.

17) Seleccione la opción Colocar todos los certificados en el siguiente almacén y presione el botón Examinar.

| General Detalles Ruta de certificación                                                                                                   | P 🔒 😏 🥔 Gestión de Certificados                                                                                                    |
|----------------------------------------------------------------------------------------------------|----------------------------------------------------------------------------------------------------|
| Asistente para importación de certificados                                                                                               |                                                                                                    |
| Almacén de certificados                                                                                                    | ITALES                                                                                                    |
| Los almacenes de certificados son las áreas del sistema donde se guardan los<br>certificados.                                            | ADOS Y DESCARGAS > OMANU                                                                                                    |
|                                                                                                    | Seleccionar almacén de certificados 🛛 🗙                                                                                                    |
| Windows puede seleccionar automáticamente un almacén de certificados; también se<br>puede especificar una ubicación para el certificado. | Seleccione el almacén de certificados que desea usar.                                                                                                    |
| <ul> <li>Seleccionar automáticamente el almacén de certificados según el tipo de<br/>certificado</li> </ul>                              | Personal                                                                                                    |
| Colocar todos los certificados en el siguiente almacén     Almacén de certificados:     Examinar                                         | Eritidades de certificación raíz de confian     Confianza empresarial     Eritidades de certificación intermedias     Objeto de usuario de Active Directory     Erititores de confianza |
|                                                                                                    | Mostrar almacenes físicos                                                                                                    |
| l.                                                                                                    | Aceptar Cancelar                                                                                                    |
| Más información acerca de los <u>almacenes de certificados</u><br>O<br>                                                                  | DESCARGAR CRL                                                                                                    |
| < Atrás Siguiente > Cancelar                                                                                                    |                                                                                                    |

- 18) Seleccione la opción Entidades de certificación raiz de confianza.
- 19) Presione el botón Siguiente y en el siguiente formulario presione la opción Finalizar.
- 20) Se deberá desplegar el siguiente mensaje
- 21) Presione el botón ACEPTAR.

### INSTALACION DEL DRIVER - TOKEN USB – Token IdProtect (Carcaza Negra)

Instalación del Driver:

Descargar e instalar los drivers del Token desde: www.colproba.org.ar >> Firma Digital

Ejecute el programa setup.exe y siga las instrucciones del instalador

Debera reiniciar el equipo luego de la instalación.

# Dependiendo de la versión de su Sistema Operativo deberá utilizar el instalador para 32 bits o para 64 bits

Conecte el dispositivo y continúe con la solicitud del certificado. En el momento que le pida el pin de seguridad deberá ingresar **12345678** 

### INSTALACION DEL DRIVER - TOKEN USB – Token eToken (Carcaza Azul)

Instalación del Driver:

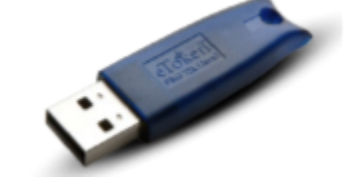

Descargar e instalar los drivers del Token desde: www.colproba.org.ar >> Firma Digital

Abra el archivo install.html

Seleccione si desea instalar la versión de 32 o 64 bits según su sistema operativo y siga las instrucciones del instalador

Conecte el dispositivo y continúe con la solicitud del certificado. En el momento que le pida el pin de seguridad deberá ingresar **1234567890** 

Descargar e instalar los drivers del Token desde: www.colproba.org.ar >> Firma Digital

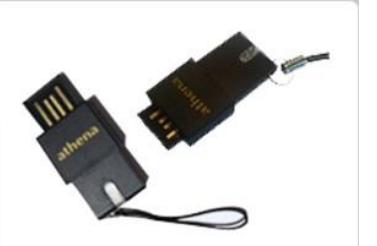

#### SOLICITUD DE CERTIFICADO

IMPORTANTE: Para solicitar un certificado, deberá contar con un dispositivo criptográfico ("TOKEN") conectado al equipo que esté utilizando.

- 1) Desde Internet Explorer 🤌 ir a https://firmadigital.scba.gov.ar
- 2) Ingresar en SOLICITUDES, se desplegara un sub-menu, seleccione la opción Certificado Nuevo.

| C Gestión de Certificados Digitales - Internet Explorer                                                                                                    | O 🗸 🔒 🚧 🥝 Gestión de Certificados Dinit 🛛 🖌   |
|----------------------------------------------------------------------------------------------------|-----------------------------------------------|
| PODER JUI<br>Provincia de Bue<br>CESTIÓN DE CERTIFIC                                                                                                    | DICIAL<br>enos Aires<br>ADOS DIGITALES        |
| OINICIO SOLICITUDES CONSULTAS I                                                                                                    | DE CERTIFICADOS Y DESCARGAS > OMANUALES DE PR |
| CERTIFICAD<br>CERTIFICAD<br>CERTIFICAD<br>CREVOCACIÓN de Certificado<br>CREVOCACIÓN de Certificado<br>CREVOCACIÓN de Certificado<br>CONSUlta de Estado de Solicitud | RAIZ Y LISTA DE REVOCACION                    |
| LISTA DE REVOCACION (CRL)                                                                                                    |                                               |
|                                                                                                    | DESCARGAR CRL                                 |

3) Presione el botón continuar con la solicitud ubicado al pie de la pantalla.

| PODER JUDICIAL<br>Provincia de Buenos Aires<br>GESTIÓN DE CERTIFICADOS DIGITALES                                                                                                    |
|----------------------------------------------------------------------------------------------------|
| OINICIO SOLICITUDES CONSULTAS DE CERTIFICADOS Y DESCARGAS OMANUALES DE PROCEDIMIENTO                                                                                                    |
| SOLICITUD DE CERTIFICADOS DIGITALES                                                                                                    |
| Aquí Usted puede realizar una solicitud de Certificado de Firma Digital. Verifique los requerimientos tecnológicos y los manuales de procedimiento.                                                                                                    |
| Requerimientos tecnológicos para iniciar su trámite                                                                                                    |
| <ul> <li>Sistemas operativos homologados: Microsoft Windows XP, Microsoft Windows Vista, Microsoft Windows 7, Linux Ubuntu (sin soporte técnico).</li> </ul>                                                                                                    |
| Navegadores de Internet homologados: Microsoft Internet Explorer 7 o superior, Mozilla Firefox versión 3.8 o superior, Google Chrome 19 o superior.                                                                                                    |
| Debe tener instalado en su equipo el Certificado Raíz de la Autoridad de Certificación del Poder Judicial de la Provincia de Buenos Aires (puede descargarlo accediendo aqui).                                                                                                    |
| <ul> <li>Debe contar con un proveedor oriptográfico homologado por la Suprema Corte de Justicia de la Provincia de Buenos Aires. Actualmente este requisito es cumplido por lo<br/>siguientes dispositivos o tokens:</li> </ul>                                                                                                    |
| Ahena ASECard Crypto CSP<br>erforen Base Cryptographic Forvider<br>FEITIAN ePassNG RSA Cryptographic Service Provider<br>FTSRet ePass2000 RSA Cryptographic Service Provider<br>SafeNet RSA CSP<br>VASCO CertilD Smart Card Crypto Provider V1.0                                                                                                    |
| Asegúrese de tener su dispositivo criptográfico o token funcionando correctamente antes de continuar.                                                                                                    |
| Algunos dispositivos na admiten ser colocados una vez que ya se ha ingresado a un silo Web seguro. Si ese es su caso, deboría tenter su celificado instalado en el equipo antes de<br>socieder a este sito I Web. IMPORTANTE. De societor a la configuración de seguridad que tenga estatívicado en una vasegoria, puede ser que durante el proceso reobs mensigies de<br>advertencia impliando determinadas operaciones, o solicitando su confirmación antes de proseguir. En ese caso deberá permitir que dichas operaciones se lleven a cabo para poder<br>elicituar concetamente su solicitad. |
| Podria recibir advertencias de seguridad similares a las siguientes:                                                                                                    |
| <ul> <li>Un control ActiveX de esta página podría no ser seguro al intentar interactuar con otras partes de la página. ¿Desea permitir esta interacción?"</li> </ul>                                                                                                    |
| <ul> <li>Este sitio web está intentando realizar una operación de certificado digital en su nombre.</li> </ul>                                                                                                    |
| <ul> <li>Sólo debe permitir a los sitios web conocidos realizar operaciones de certificado digital en su nombre.¿Desea permitir esta operación?</li> </ul>                                                                                                    |
| <ul> <li>Firefox ha evitado que este sitio le solicite instalar software en su equipo</li> </ul>                                                                                                    |
| <ul> <li>Ha solicitado instalar el siguiente elemento:SETCCE proXSign</li> </ul>                                                                                                    |
| <ul> <li>Este sitio está agregando uno o más certificados a este equipo. Permitir no on sitio que no es ou confianza</li> </ul>                                                                                                    |
| ¿Dessa permitr que este programa agregue los certificados?     Continuar con la Solicitud                                                                                                    |

4) A continuación deberá desplegarse el formulario de solicitud.

Deberá completar todos los campos seleccionando el ámbito de aplicación "Auxiliares de Justicia".

|                          | SOLICI     | SOLICITUDES >   | CONSULTAS DE CERTIF<br>RTIFICADO NUE                                    | FICADOS Y DESCA | RGAS > OMANUALES (    | DE PROCEDIMIENTO       | Den   | Seleccionar el         |
|--------------------------|------------|-----------------|-------------------------------------------------------------------------|-----------------|-----------------------|------------------------|-------|------------------------|
|                          | SELECCIÓ   | N DEL AMBITO DE | APLICACIÓN<br>Ámbito de aplicación<br>Auxiliares de la Justicia         | V               |                       |                        | Dep   |                        |
| Ingresar                 | DATOS DE   | LA ORGANIZACIÓ  | N<br>Organización (Autoridad de Re<br>Colegio de Abogados<br>Matricula  | egistro)        | Departamento          |                        |       |                        |
| Tomo y Folio             |            | $\rightarrow$   | Dependencia                                                             |                 |                       | Y                      |       |                        |
| Completar Nombre, Apelli | do,        | RSONALES        | Nombre                                                                  |                 | Apellido              |                        |       |                        |
| CUIT y e-mail de contact | o <b>–</b> |                 | Email de contacto                                                       | -               | Domicílio electrónico | @notificaciones.scba.q | ov.ar | Confirmar la solicitud |
|                          | SELECCIÓ   | N DEL PROVEEDO  | R CRIPTOGRÁFICO<br>Proveedor criptográfico<br>Athena ASECard Crypto CSP | Confirmar Soli  | citud de Certificado  |                        |       |                        |

5) Una vez finalizada la carga del formulario presione el botón Confirmar Solicitud de Certificado.

6) Recibirá un correo electrónico de confirmación, deberá confirmar la solicitud realizando click en el enlace detallado en el e-mail.

# 7) Luego de confirmada la solicitud deberá presentarse en el Colegio Departamental y solicitar la Aprobación y Generación del Certificado.

8) Una vez que el operador apruebe la solicitud Ud. recibirá un nuevo correo electrónico indicando la situación y con un enlace a la página de descarga del certificado.

| NFORMACION DEL CERTIFICADO                                                                                                    |                                         |
|----------------------------------------------------------------------------------------------------|-----------------------------------------|
| Apellia-ti (MARADO<br>Nombe: Maliar Francisco<br>DNI: 26419109<br>Domicilia Electrónicia 20050191093@notificaciones.scha.gov.ar<br>Calificación del Soficial de Alexandro<br>Departamento: Judicial de Alexandro<br>Departamento: Judicial MAR OEL PATA<br>Organismo:<br>Cargo:<br>Benetificación del Soficial de Markolado 5<br>Fecha de Calificación Markolado 5<br>Fecha de Calificación Markolado 111.157.0 AM<br>Estado del confilcado VIGENTE                                                                                                    |                                         |
| INSTALACIÓN DEL CERTIFICADO                                                                                                    | l i i i i i i i i i i i i i i i i i i i |
| Asegorárese de tener su dispositivo criptográfico o toleen funcionando ocorrectamente antes de continuaz.<br>Agunos depositivos no autoritados en el explos en la lograda a un sito Veto segurá la esta cato, dobeita here se en cato, dobeita here se en cato, dobeita dobeita dobei | INSTALAR                                |
| <ul> <li>Un control Activetit de esta polgina podría no ser seguro al intentar interactuar con otras partes de la plogina "¿Desas permitir esta interacción"</li> <li>Este sito veb está interactuado seatura una operación de certificado digitár es so nombre.</li> <li>Sito este permitir esta interacción estar ade personalismo de contractua de la plogina "Desas permitir esta operación"</li> <li>Fertos ha vebado que esta los assicitar instalar solvere en su exploa</li> <li>Ha sociada ontiaturá e inguiente esterento 2017COE providos.</li> <li>Este alto está agregando uno o más continuados aseles quegos. Permitir que un sito que no es de contanza.</li> <li>"Unesas permitir que este programa asegues to continuado?</li> </ul>                                                                                                    |                                         |
| INSTAL AP                                                                                                    |                                         |

Asegúrese de tener su dispositivo criptográfico ("token") conectado correctamente antes de continuar.

9) Presionar el botón INSTALAR y se descargara automáticamente el Certificado Digital a su Dispositivo.